1. Go to: https://usd469.atlassian.net/servicedesk/customer/portals

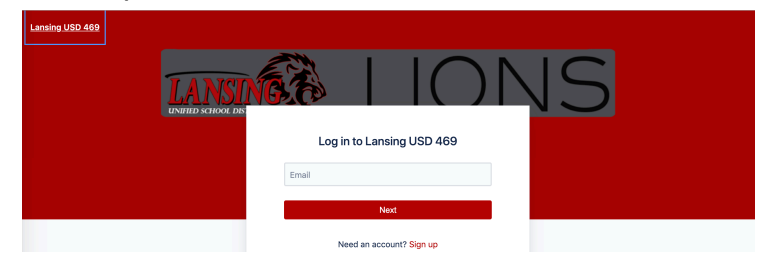

2. Click Sign Up

Log in to Lansing USD 469

| Email |  |      |  |  |
|-------|--|------|--|--|
|       |  |      |  |  |
|       |  | Next |  |  |

Need an account? Sign up

3. Enter your USD469 email address, click Send Link

Sign up

Enter your email address and we'll send you a private sign up link.

| Email |           |  |
|-------|-----------|--|
|       |           |  |
|       | Send link |  |

4. Check for an email from jira@usd469.atlassian.net. Click Sign up

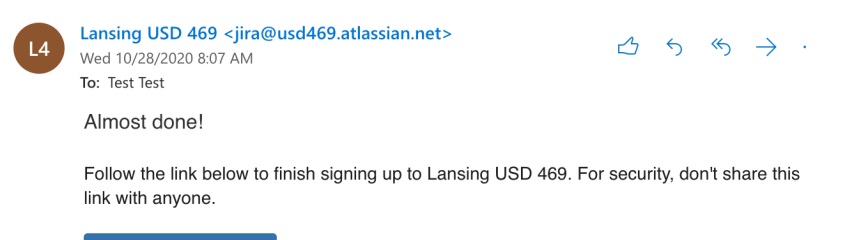

Sign up

5. Enter your Name and enter a password, click Sign up

| Sign up                                                                                         |
|-------------------------------------------------------------------------------------------------|
| Email address                                                                                   |
| testtech@usd469.net                                                                             |
| Full name                                                                                       |
|                                                                                                 |
| Choose a password                                                                               |
| 0                                                                                               |
|                                                                                                 |
| By clicking <i>Sign up</i> , you agree to the Privacy Policy<br>and this Notice and Disclaimer. |
| Sign up                                                                                         |

6. You will be returned to the service desk, click Demonstration Service Desk

| Communications Center                                                                                                    | lons                                                                                          |
|----------------------------------------------------------------------------------------------------|-----------------------------------------------------------------------------------------------|
| Find help and services                                                                                                    | Q                                                                                             |
| Communications Center Development<br>We care currently in the process of developing this self se<br>request information and provide feedback. | Prvice center as a tool for staff, students and patrons to                                    |
| USD 469 Technology<br>Please submit all information<br>technology requests here.                                                              | Demo<br>This service desk is for<br>demonstration and training<br>purposes only. Any requests |

7. Click Submit a demonstration request or incident

 Lansing USD 469 / Demonstration Service Desk

 Demo
 Demonstration Service Desk

 This service desk is for demonstration and training purposes only. Any requests entered here will not be prioritized.

 What can we help you with?

 Submit a demonstration request or incident

 Submit a demonstration request or report a problem.

8. Enter a summary and details for a ticket, click send

| What can we  | e help you with?                                                                                  |
|--------------|---------------------------------------------------------------------------------------------------|
| 0            | Submit a demonstration request or incident<br>Submit a demonstration request or report a problem. |
| Summary *    |                                                                                                   |
| Demo Tic     | ket                                                                                               |
| Suggested a  | articles                                                                                          |
|              | Jemo Service Desk<br>om Demonstration Service Desk                                                |
| What are the | e details of your request? •                                                                      |
| Demo Ticł    | ket                                                                                               |
|              | *                                                                                                 |
| Send         | Cancel                                                                                            |

9. You should then see a summary of your ticket.

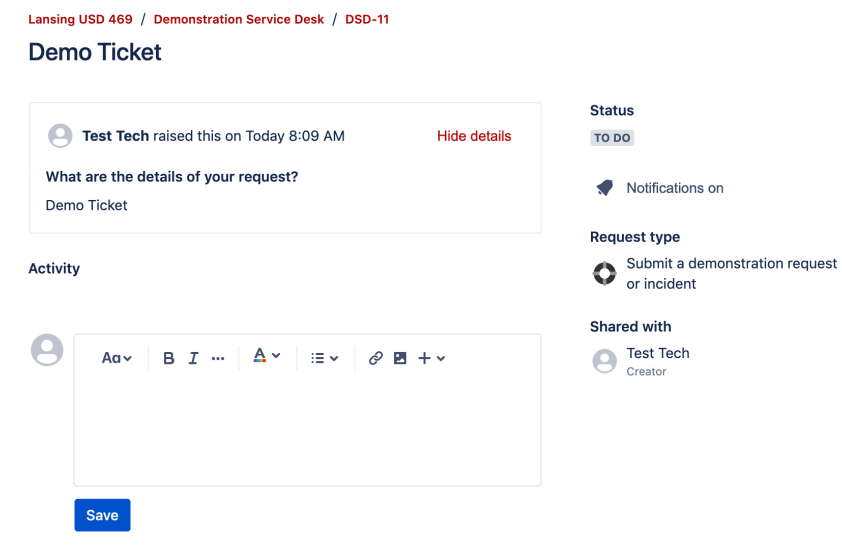

10. Click on **Requests** in the top right, then **Created by me** to see your requests.

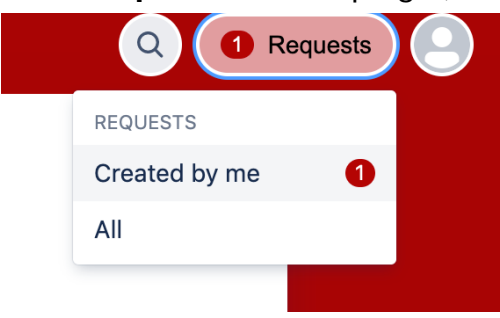

11. You should see a list of all the issues you have submitted along with the status.

| Lansing<br>Requ | USD 469<br>Uests   |         |               |     |               |                               |          |           |   |
|-----------------|--------------------|---------|---------------|-----|---------------|-------------------------------|----------|-----------|---|
| Reque           | est contains       | Q       | Open requests | ~   | Created by me | ~                             | Any requ | lest type | ~ |
| Туре            | Reference          | Summary |               |     | Status        | Service d                     | esk      | Requester |   |
| 0               | DSD-11 Demo Ticket |         |               |     | TO DO         | Demonstration<br>Service Desk |          | Test Tech |   |
|                 |                    |         |               | < 1 | >             |                               |          |           |   |

12. You will also receive an email that a ticket has been created. Anytime a ticket has a status change or if a comment has been added, you will receive an additional email with that information.

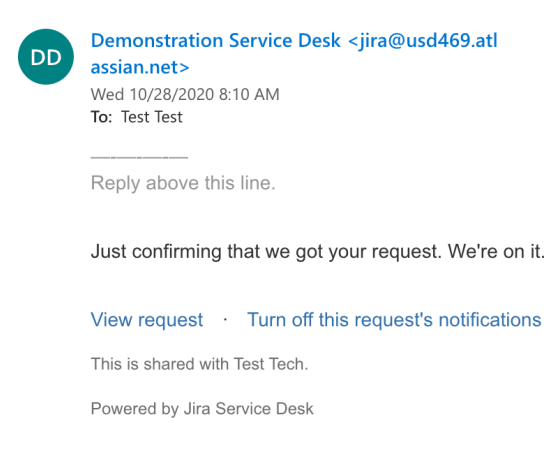